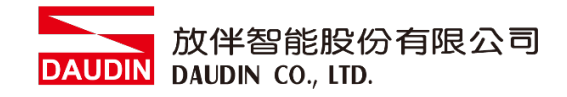

2211TW V2.0.0

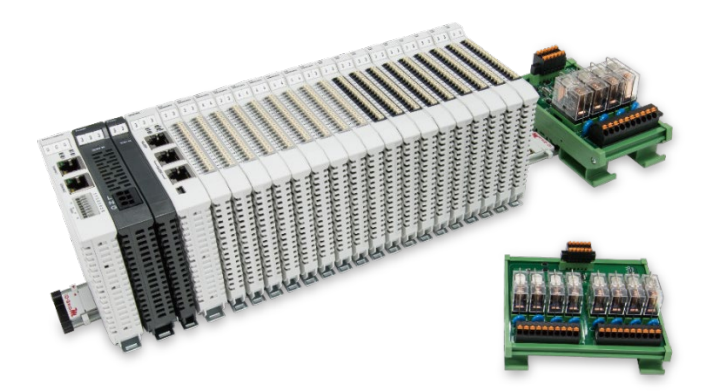

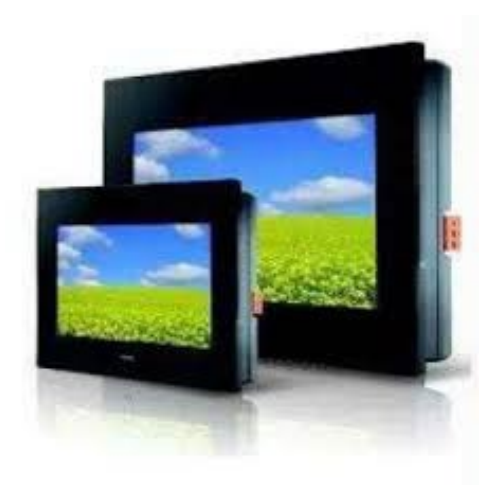

# io-GRIDが與FATEK HMI Modbus TCP 連線操作手冊

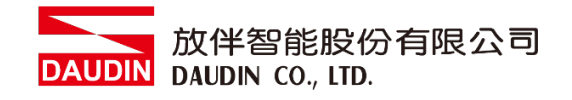

## 目錄

| 1. |         | 遠端 I/O 模組配套清單      | 3  |
|----|---------|--------------------|----|
|    | 1.1     | 產品描述               | 3  |
| 2. |         | 閘道器參數設定            | .4 |
|    | 2.1 i-D | esigner 軟體設定       | 5  |
| 3. |         | Beijer HMI連結設定     | LO |
|    | 3.1 Bei | jer HMI硬體接線        | 10 |
|    | 3.2 Bei | jer HMI IP位置以及連線設定 | 11 |

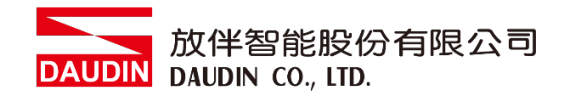

# 1. 遠端 I/O 模組配套清單

| 料號         | 規格                                      | 說明   |
|------------|-----------------------------------------|------|
| GFGW-RM01N | Modbus TCP-to-Modbus RTU/ASCII, 4 Ports | 閘道器  |
| GFMS-RM01S | Master Modbus RTU, 1 Port               | 主控制器 |
| GFDI-RM01N | Digital Input 16 Channel                | 數位輸入 |
| GFDO-RM01N | Digital Output 16 Channel / 0.5A        | 數位輸出 |
| GFPS-0202  | Power 24V / 48W                         | 電源   |
| GFPS-0303  | Power 5V / 20W                          | 電源   |

## 1.1 產品描述

- I. 閘道器用於外部與 FATEK HMI 通訊介面(Modbus TCP)。
- II. 主控制器負責管理並組態配置 I/O 參數...等。

III.電源模組為遠端 I/O 標準品,使用者可自行選配。

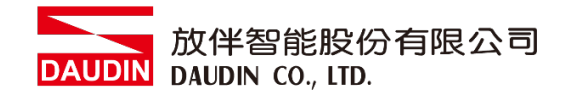

# 2. 閘道器參數設定

本章節主要說明如何與FATEK HMI連接,詳細說明請參考<u>iD-GRID**7**0系列產品手冊</u>

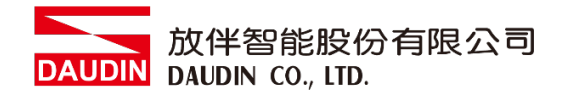

## 2.1 i-Designer 軟體設定

I. 確認模組上電以及使用網路線連接閘道器模組

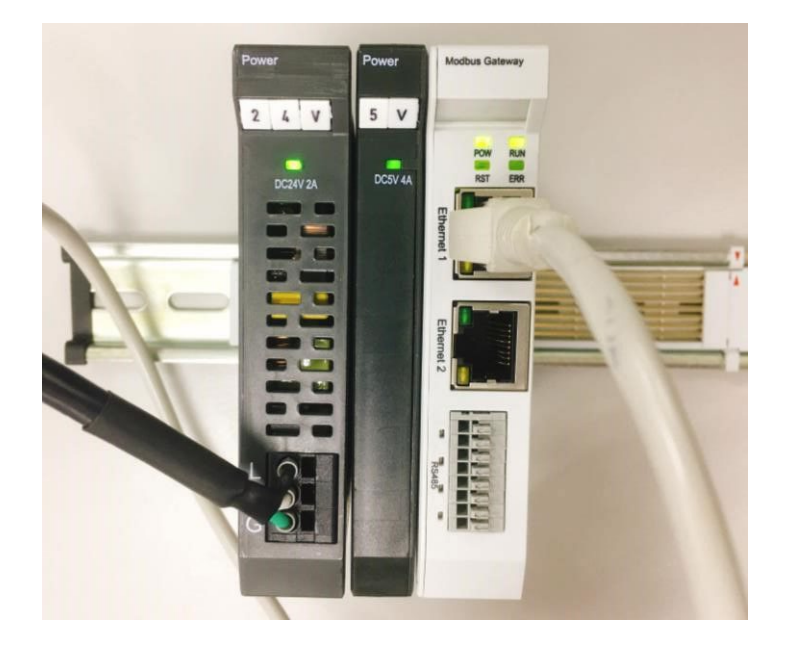

II. 點擊並開啟軟體

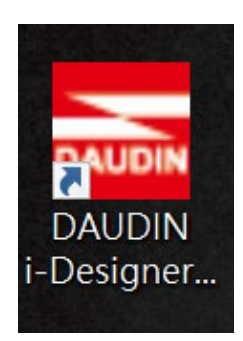

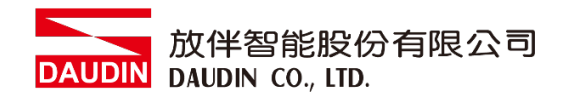

III. 選擇 M 系列頁籤

| 🚠 i-Designer v1.0.30.b        |                               | - | ø | × |
|-------------------------------|-------------------------------|---|---|---|
| C Series Module Configuration | M Series Module Configuration |   |   |   |
| 1                             |                               |   |   |   |
| Setting<br>Module             |                               |   |   |   |
| Config                        |                               |   |   |   |
|                               |                               |   |   |   |
|                               |                               |   |   |   |
|                               |                               |   |   |   |
|                               |                               |   |   |   |
|                               |                               |   |   |   |
|                               |                               |   |   |   |
|                               |                               |   |   |   |
|                               |                               |   |   |   |
|                               |                               |   |   |   |
|                               |                               |   |   |   |
|                               |                               |   |   |   |
|                               |                               |   |   |   |
|                               |                               |   |   |   |
|                               |                               |   |   |   |
|                               |                               |   |   |   |
|                               |                               |   |   |   |

IV. 點擊設定模組圖示

| 🚾 i-Designer v1.0.30.b        |                               |  | - @ × |
|-------------------------------|-------------------------------|--|-------|
| C Series Module Configuration | M Series Module Configuration |  |       |
| Setting<br>Module<br>Config   |                               |  |       |
|                               |                               |  |       |
|                               |                               |  |       |
|                               |                               |  |       |
|                               |                               |  |       |
|                               |                               |  |       |
|                               |                               |  |       |
|                               |                               |  |       |
|                               |                               |  |       |
|                               |                               |  |       |
|                               |                               |  |       |
|                               |                               |  |       |
|                               |                               |  |       |

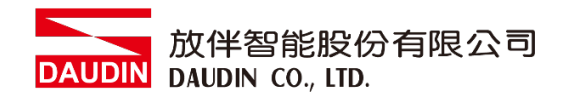

#### V. 進入 M 系列設定頁面

|             |              | Settir    | ng Module   |         |            |              |  |
|-------------|--------------|-----------|-------------|---------|------------|--------------|--|
| Module List | ModeType Gat | eway Mode |             |         | IP Address | 192.168.1.20 |  |
| Module      | Module Optio | n         |             |         |            |              |  |
|             |              |           |             |         |            |              |  |
|             | System Log   |           |             |         |            |              |  |
|             | Dat          | eTime     | Description |         |            |              |  |
|             |              |           |             |         |            |              |  |
|             |              |           |             | Connect |            |              |  |
|             |              |           |             |         |            |              |  |

#### VI. 根據連線模組選擇模式

|             |              | Settin        | g Module    |         |            |              | × |
|-------------|--------------|---------------|-------------|---------|------------|--------------|---|
| Module List | ModeType Gat | eway Mode 🛛 🚽 |             |         | IP Address | 192.168.1.20 |   |
| Module      | woquie Optio | n             |             |         |            |              |   |
|             |              |               |             |         |            |              |   |
|             | System Log   |               |             |         |            |              |   |
|             | Dat          | teTime        | Description |         |            |              |   |
|             |              |               |             |         |            |              |   |
|             |              |               |             | Connect |            |              |   |
|             |              |               |             |         |            |              |   |

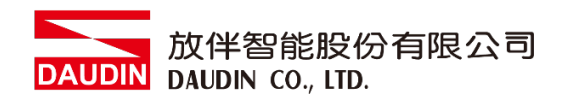

#### VII. 點擊"連線"

| an i |             | S              | Setting Module   |                |            |  |  |
|------|-------------|----------------|------------------|----------------|------------|--|--|
| C    | Module List | Setting Module |                  | IP Address 192 | .168.1.20  |  |  |
|      | Module      | Module Option  |                  |                |            |  |  |
| Sc   |             |                |                  |                |            |  |  |
| М    |             |                |                  |                |            |  |  |
| Cc   |             |                |                  |                |            |  |  |
|      |             |                |                  |                |            |  |  |
|      |             |                |                  |                |            |  |  |
|      |             |                |                  |                |            |  |  |
|      |             |                |                  |                |            |  |  |
|      |             |                |                  |                |            |  |  |
|      |             |                |                  |                |            |  |  |
|      |             | System Log     |                  |                |            |  |  |
|      |             | DateTime       | Description      |                |            |  |  |
|      |             |                |                  |                |            |  |  |
|      |             |                |                  |                |            |  |  |
|      |             |                |                  |                |            |  |  |
|      |             |                |                  |                |            |  |  |
|      |             |                |                  | <b>a</b>       |            |  |  |
|      |             |                | iing System Stop | Connect        | Disconnect |  |  |

#### VIII. 閘道器模組 IP 設定

|              |                                                              | Setting Mc                                                        | dule            |                   |                    |                | × |
|--------------|--------------------------------------------------------------|-------------------------------------------------------------------|-----------------|-------------------|--------------------|----------------|---|
| Module List  |                                                              |                                                                   |                 |                   | IP Addres          | s 192.168.1.20 |   |
| Module       | Module Option                                                |                                                                   |                 |                   |                    |                |   |
| → GFGW-RM01N | Internet Settings                                            | Operating Setting                                                 | s Port Settings | ID Mapping        | Module Information |                |   |
|              | IP Address<br>Netmask<br>Default Gateway<br>Physical Address | 192.168.1.20<br>255.255.255.0<br>192.168.1.1<br>0C:73:EB:72:02:07 |                 |                   |                    |                |   |
|              | System Log                                                   |                                                                   |                 |                   |                    |                |   |
|              | DateT                                                        | ime                                                               | Description     |                   |                    |                |   |
|              | → ⊘ 2022-                                                    | 09-14 16:28:06                                                    | Read Gateway Mo | dule Successfully | y!                 |                |   |
|              |                                                              |                                                                   |                 |                   |                    |                |   |
|              |                                                              |                                                                   |                 |                   | Disconnect         | Save Setting   |   |
|              |                                                              |                                                                   |                 |                   |                    |                |   |

註: IP 位址需與 控制設備相同網域

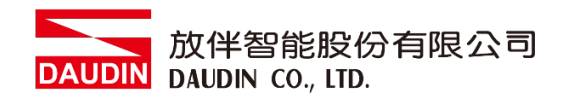

X. 閘道器操作模式

|              |        |             | Setting N        | Nodule                      |                   |                    |                  | ×   |
|--------------|--------|-------------|------------------|-----------------------------|-------------------|--------------------|------------------|-----|
| Module List  |        |             |                  |                             |                   | IP Add             | dress 192.168.1. | .20 |
| Module       | Modul  | e Option    |                  |                             |                   |                    |                  |     |
| → GFGW-RM01N | Intern | et Settings | Operating Settin | ngs Port Settings           | ID Mapping        | Module Information |                  |     |
|              | Chann  | el 1 Mode   | Slave            | - Timeout                   | 25 🗘 ms           |                    |                  |     |
|              | Chann  | el 2 Mode   | Slave            | - Timeout                   | 25 🗘 ms           |                    |                  |     |
|              | Chann  | el 3 Mode   | Slave            | <ul> <li>Timeout</li> </ul> | 25 🗘 ms           |                    |                  |     |
|              | Chann  | el 4 Mode   | Slave            | <ul> <li>Timeout</li> </ul> | 25 💲 ms           |                    |                  |     |
|              |        |             |                  |                             |                   |                    |                  |     |
|              |        |             |                  |                             |                   |                    |                  |     |
|              | System | Log         |                  |                             |                   |                    |                  |     |
|              |        | DateTin     | ne               | Description                 |                   |                    |                  |     |
|              | →      | 2022-0      | 9-14 16:28:06    | Read Gateway Mo             | dule Successfully |                    |                  |     |
|              |        |             |                  |                             |                   |                    |                  |     |
|              |        |             |                  |                             |                   | Disconnect         | Save Setting     |     |
|              |        |             |                  |                             |                   |                    |                  |     |

註: 設定 Group1 為 Slave · 閘道器使用第一組RS485

與主控制器 (GFMS-RM01N) 對接

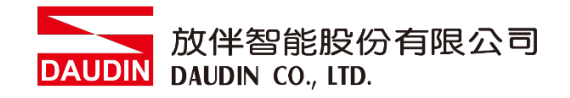

# 3. Beijer HMI 連結設定

本章節說明如何使用 FvDesigner 軟體,將FATEK HMI與 iD-GRID 700 進行連結,詳細說明請 參考 <u>FATEK FvDesigner使用說明書</u>

### 3.1 Beijer HMI 硬體接線

I. 主機網口位於右下方。

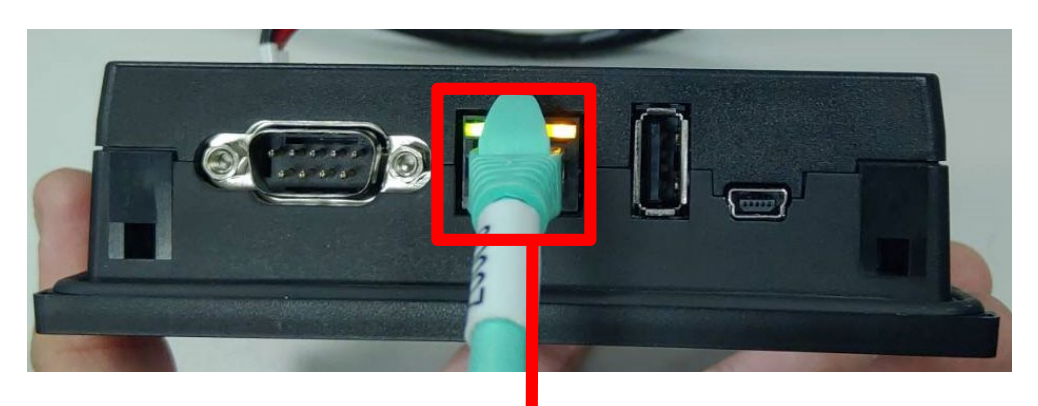

II. 將主機下方網口與閘道器網口對接

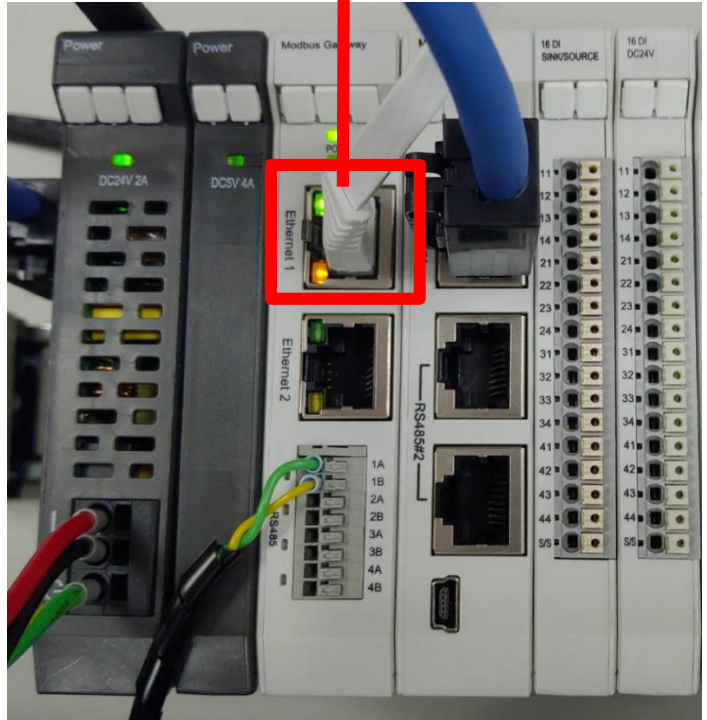

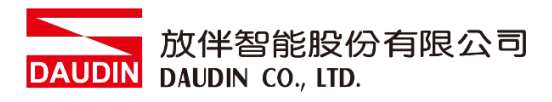

## 3.2 Beijer HMI IP 位置以及連線設定

I. 將 HMI 送電後,按壓 HMI 右上以及右下畫面直到進入設定畫面並點擊 "乙太網路" 按鈕

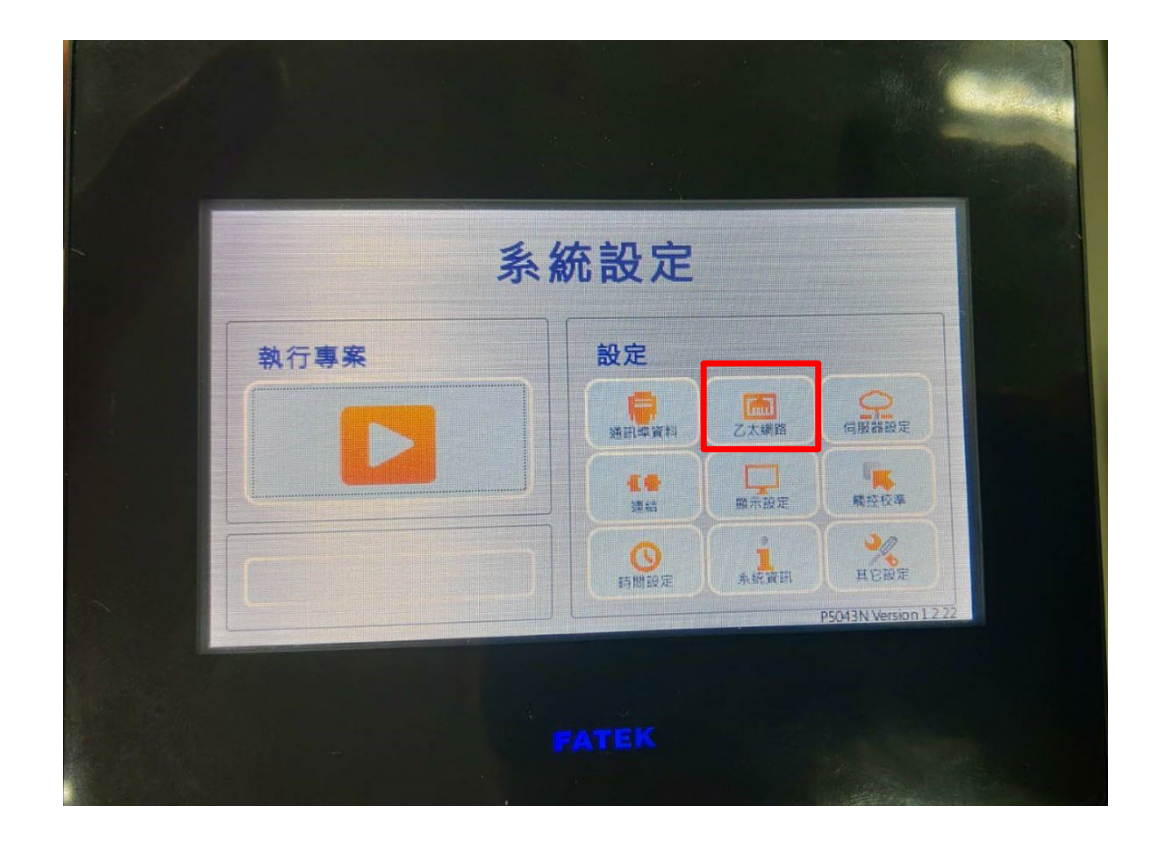

II. 點選"啟動",並將"IP地址"設定為與閘道器同網域 192.168.1.XXX

| 🗙 取消  | 乙太網路 確定 🖾     |
|-------|---------------|
|       | ○ 關閉 ● 啟動     |
| DHCP  | □ 啟動DHCP      |
| IP位址  | 192.168.1.100 |
| 子網路遮罩 | 255.255.255.0 |

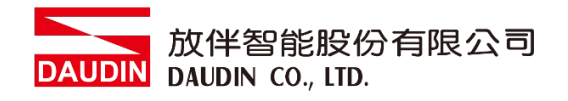

#### III.開啟 FvDesigner ,開新檔案選擇控制器頁面點選 "新增"

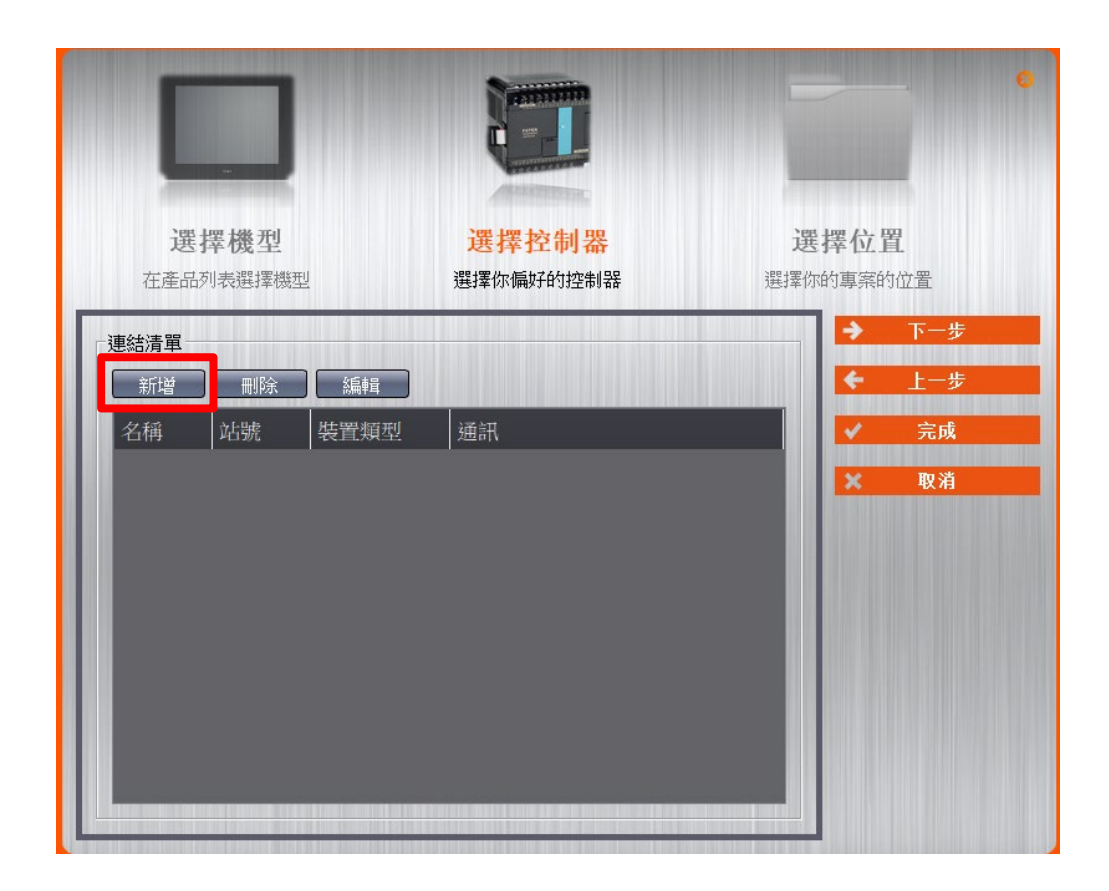

IV. 或者是點擊開啟既有檔案選擇"專案管理"頁面點選"連結"

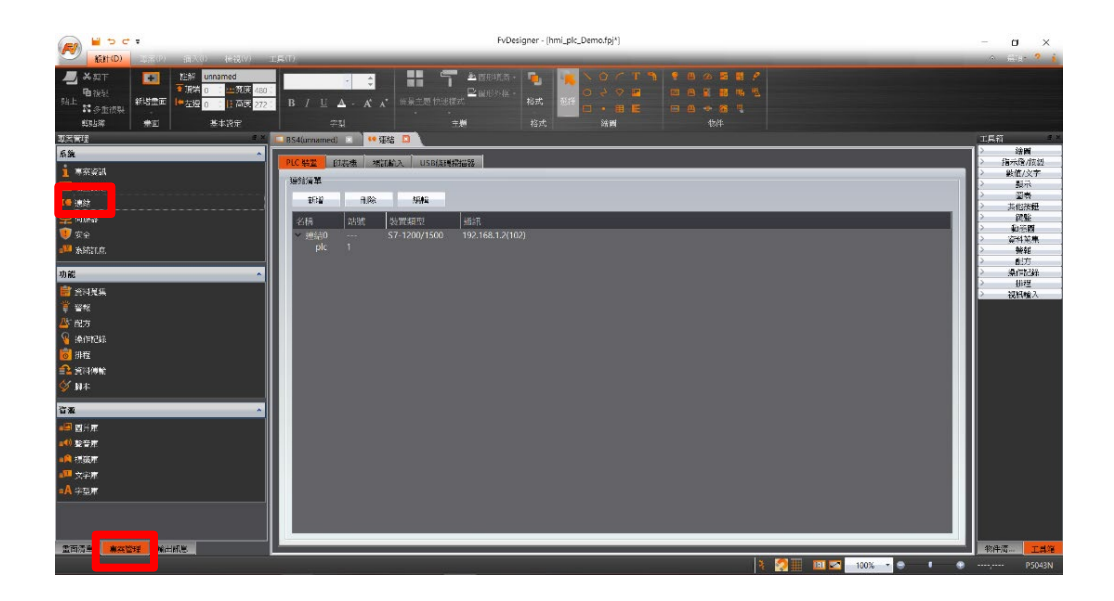

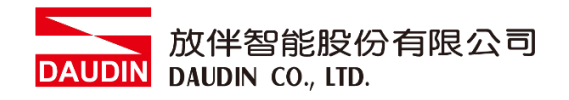

V. 連接方式設定

| 🜒 編輯連結屬性                     |          |          |          | ?  | $\times$ |
|------------------------------|----------|----------|----------|----|----------|
| 設定                           |          |          |          |    |          |
| 連結設定                         |          |          |          |    | -        |
| 名稱 連結0                       |          |          |          |    |          |
| 通訊介面類型 🔕 直接連線(乙太維            | ]路)      |          |          | ۲  |          |
| 製造商 ⑧ MODBUS IDA             |          |          | * 說明     | 9  |          |
| 產品系列 ◎ MODBUS TCP            |          |          |          | *  |          |
| 通訊介面設定                       |          |          |          |    |          |
| 基本 通訊異常處理 進階                 | 其他選項     |          |          |    |          |
| IP位址 <sup>0</sup> 192,168, 1 | . 20 i   | 超時(毫秒)   | 3000     | ÷  |          |
| 連接埠 🚯 502                    | ÷ 1      | 命令延遲(毫秒) | 0        | î. |          |
|                              | :        | 重試次數     | 2        | ÷  | =        |
|                              |          |          |          |    |          |
|                              |          |          |          |    |          |
|                              |          |          |          |    |          |
| 設備配置                         |          |          |          |    |          |
| □ 次連線                        |          |          |          |    |          |
| 設備名稱                         | REMOTEIO |          |          |    |          |
| 站號 ⑥                         | 1        |          | 🗧 🗌 以暫存器 | 設定 |          |
| □ 連線狀態                       |          |          |          |    |          |
| □ 以暫存器設定啟用/停用連線              |          |          |          |    |          |
|                              |          |          |          |    |          |
|                              |          |          |          |    | -        |
| <u> </u>                     |          |          |          | 確定 |          |
|                              |          |          |          |    |          |

④ 在通訊介面類型下拉式選單選取"直接連線(乙太網路)"

- ⑧ 在製造商下拉式選單選取 "MODBUS IDA"
- ◎ 在產品系列下拉式選單選取 "MODBUS TCP"
- **D**IP 位址 設定為閘道器設定值
- E 連接埠輸入 "502 "
- ⑥"站號"設定為閘道器設定值

#### VI.標籤暫存器位置設定

| 前入位均 | alt     |       |     | Ĩ    | ? ×  | 🏉 輸入位: | 址    |       |     | 7    | y X  |
|------|---------|-------|-----|------|------|--------|------|-------|-----|------|------|
| • 裝置 |         | ○ 系統  |     | ○ 標籤 | 庫    | • 裝置   |      | ◎ 系統  |     | ○ 標籤 | 軍    |
| 裝置   | A       | REMOT | EIO |      | •    | 裝置     |      | REMOT | EIO |      | ٣    |
| 類型   | B       | 4x    |     |      | •    | 類型     |      | 4x    |     |      | *    |
| 位址   | 位址<br>C |       |     |      |      | 位址     | 4097 |       |     |      |      |
|      |         | 🗌 索引書 | 存器  | 0    | 0    |        |      | 🔲 索引車 | 「存器 | 0    | ¢    |
| A    | D       | 7     | 8   | 9    | Clr  | A      | D    | 7     | 8   | 9    | Clr  |
| В    | E       | 4     | 5   | 6    | Back | В      | E    | 4     | 5   | 6    | Back |
| с    | F       | 1     | 2   | 3    |      | С      | F    | 1     | 2   | 3    |      |
|      |         | -     | 0   |      | Ent  |        |      | 0     |     | Ent  |      |

④在裝置下拉式選單選取"設置的連結設備" ⑧在類型下拉式選單選取"4x" ◎依照規劃設定

舉例:

| iD-GRID <b>洲</b> 暫存器位址 |          | HMI對應位址設定* |
|------------------------|----------|------------|
| R                      | 0x1000   | 4097       |
| R                      | 0x1001   | 4098       |
| R                      | 0x1000.0 | 4097.0     |
| W                      | 0x2000   | 8193       |
| W                      | 0x2001   | 8194       |
| W                      | 0x2000.0 | 8193.0     |

註解:

※HMI對應位址為:

iD-GRID 加第一組 GFDI-RM01N 暫存器位址1000(HEX)轉成4096(DEC)+1 iD-GRID第一組 GFDO-RM01N 暫存器位址2000(HEX)轉成8192(DEC)+1

※關於in-GRID M的暫存器位址介紹以及格式請參考in-GRID M控制模組操作手册